## Pubblicazioni da Jiride

### Sommario

| Obblighi di pubblicazioni derivanti da un atto interno a Jiride (determina, delibera, decreto, protocollo) | 1    |
|----------------------------------------------------------------------------------------------------|------|
| Obbligo di pubblicazione di un atto esterno a Jiride                                                       | 6    |
| Obblighi di pubblicazioni interni a Jiserfin                                                               | . 11 |

# Obblighi di pubblicazioni derivanti da un atto interno a Jiride (determina, delibera, decreto, protocollo)

### Da Affari generali andare su Pubblicazioni

| Da Affari generali andare su Pubblicazioni | Luca Serenelli              |
|--------------------------------------------|-----------------------------|
| -                                          | AFFARI GENERALI             |
|                                            | Protocollo Informatico      |
|                                            | Delibere di Consiglio       |
|                                            | Delibere di Giunta          |
|                                            | Determine                   |
|                                            | Decreti                     |
|                                            | Decisioni                   |
|                                            | Pubblicazioni               |
|                                            | Procedimenti Amministrativi |
|                                            | Gestione Documentale        |

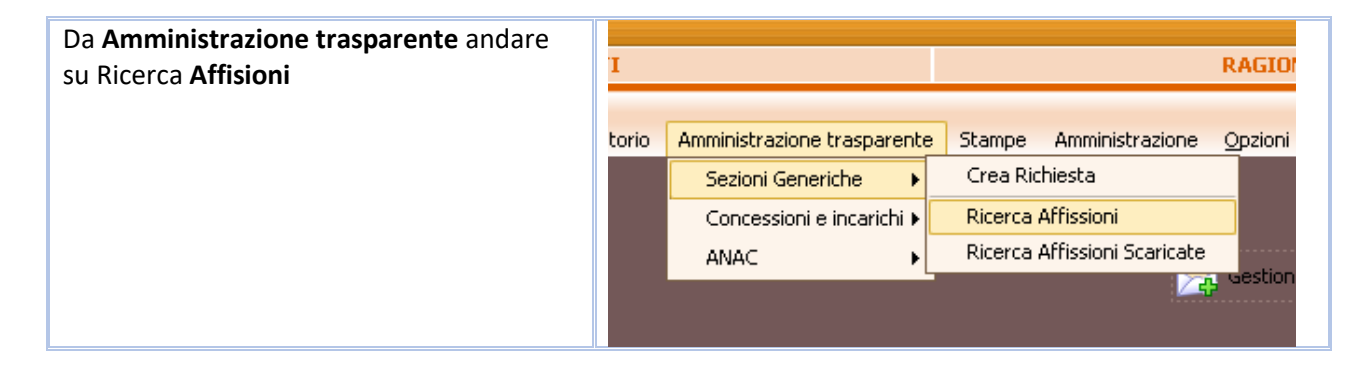

| Una volta selezionato il file con i filtri di                                     | Gestion                                            |  |  |  |  |
|-----------------------------------------------------------------------------------|----------------------------------------------------|--|--|--|--|
| ricerca aprire il documento,                                                      | Ricerca Aggiorna pubblicazioni                     |  |  |  |  |
| nell'esempio una delibera che riguarda il<br>Bilancio da pubblicare nella sezione | 🔎 Visualizza                                       |  |  |  |  |
| Bilancio preventivo e consuntivo                                                  | 👻 🔯 Includi Uffici cessati                         |  |  |  |  |
|                                                                                   | Data Richiesta W All Oggetto                       |  |  |  |  |
|                                                                                   | 04/10/2019 📎 SETTORE FINANZIARIO: VARIAZIONE AL BI |  |  |  |  |
|                                                                                   | 18/02/2019 📎 COMPLESSO COMUNITARIO, IMPEGNO DI S   |  |  |  |  |
|                                                                                   | 23/11/2018 SETTORE AMBIENTE E SERVIZI TECNICI - D  |  |  |  |  |
|                                                                                   |                                                    |  |  |  |  |

La delibera è già pubblicata nella sezione **Provvedimenti organi indirizzo politico** ed in questo caso è necessaria pubblicarla anche nella sezione dei **Bilanci**, si tratta pertanto di aggiungere la sezione di pubblicazione

| Magdale               |                    |                     |                        |                    |               | Pul                  | bblicazi | oni generiche                                         |                  |                      | 7 X          |
|-----------------------|--------------------|---------------------|------------------------|--------------------|---------------|----------------------|----------|-------------------------------------------------------|------------------|----------------------|--------------|
|                       | Ð                  |                     | X                      | Ŷ                  |               |                      | 1        |                                                       |                  |                      |              |
| Pubblica              | zioni g<br>e:Marce | eneric<br>lla Massa | he                     |                    |               | _                    |          |                                                       | St               | ato Affissione:in pu | ubblicazione |
| -Richiesta            |                    |                     |                        |                    |               |                      |          |                                                       | Data             | a Richiesta 04/10/   | 2019 👻       |
| *Ogge                 | tto PRO            | ore fin<br>Gramma   | ANZIARIO<br>ZIONE) E F | : VARIA<br>PIANO E | ZIONE AL      | BILANCIO<br>DI GESTI | DI PREV  | VISIONE TRIENNIO 2019 - 20<br>N UTILIZZO FONDO RISCHI | 21 D.U.P. (DOCUM | ENTO UNICO DI        |              |
| *UO Re                | esp \$erv          | izio finan:         | ziario                 |                    |               |                      |          |                                                       |                  |                      |              |
| Resp Pi<br>* Mitter   | roc<br>nte         |                     |                        |                    |               |                      |          |                                                       |                  |                      |              |
| * Tipo A              | tto DELI           | BERA DI             | GIUNTA                 |                    |               |                      |          |                                                       |                  |                      |              |
| Numero A<br>Spesa pro | itto 44<br>ev.     |                     |                        |                    | Data Atto     | 30/09/2              | 019 🔻    | N. Prot.                                              |                  | Data Prot.           |              |
| Doc. co               | orr.               |                     |                        |                    |               |                      |          |                                                       |                  |                      |              |
| Conten                | uto                |                     |                        |                    |               |                      |          |                                                       |                  |                      |              |
|                       |                    |                     |                        |                    |               |                      |          |                                                       |                  |                      |              |
|                       |                    |                     |                        |                    |               |                      |          |                                                       |                  |                      |              |
| Tag jo                | ity                |                     |                        |                    |               |                      |          |                                                       |                  |                      |              |
|                       |                    |                     | sezioni di p           | oubblica           | zione *       |                      |          | norma                                                 | inizio           | fine                 |              |
| × Prov                | /vedimer           | iti - Provv         | vedimenti c            | organi in          | idirizzo poli | tico                 |          | Art. 23, c. 1, d.lgs. n. 33/2                         | 04/10/2019       | 31/12/2024           |              |
|                       |                    |                     |                        |                    |               |                      |          |                                                       |                  |                      |              |
|                       |                    |                     |                        |                    |               |                      |          |                                                       |                  |                      |              |

Si aggiunge una riga nella sezione di pubblicazione e si agisce sull'icona lente per individuare l'adempimento

|     |   | Note      |                                                  |                                |            |            |       |
|-----|---|-----------|--------------------------------------------------|--------------------------------|------------|------------|-------|
|     | ٦ | Tag jcity |                                                  |                                |            |            |       |
| Jam |   |           | sezioni di pubblicazione *                       | norma                          | inizio     | fine       |       |
| aem |   |           | <u> </u>                                         |                                | 17/10/2019 | 31/12/2024 |       |
|     | × | Provved   | imenti - Provvedimenti organi indirizzo politico | Art. 23, c. 1, d.lgs. n. 33/20 | 04/10/2019 | 31/12/2024 | i 💫 📎 |
|     |   |           |                                                  |                                |            |            |       |
|     |   |           |                                                  |                                |            |            |       |
|     |   |           |                                                  |                                |            |            |       |

| Si ricerca l'elenco d     | egli adempimenti con l'icona cannocchiale |   |
|---------------------------|-------------------------------------------|---|
| House                     | Sezioni                                   | × |
|                           | 🗞 🔨 🔽 Conferma 🔁 Annulla                  |   |
| Tabella Sezioni Configura | Sezioni Dettaglio Sezioni                 |   |
| Tabella Sezioni           |                                           |   |
| * Sezione                 |                                           |   |
| *Codice sotto-sezione 1   |                                           |   |
| *sotto-sezione 1 livello  |                                           |   |
| * Codice sotto-sezione 2  |                                           |   |
| sotto-sezione 2 livello   |                                           |   |
| Contenuti                 |                                           |   |

| Amministrazione trasparente | Personale                                      | Contrattazione integrativa                             |
|-----------------------------|------------------------------------------------|--------------------------------------------------------|
| Amministrazione trasparente | Personale                                      | OIV                                                    |
| Amministrazione trasparente | Bandi di concorso                              |                                                        |
| Amministrazione trasparente | Performance                                    | Piano della Performance                                |
| Amministrazione trasparente | Performance                                    | Relazione sulla Performance                            |
| Amministrazione trasparente | Performance                                    | Ammontare complessivo dei premi                        |
| Amministrazione trasparente | Performance                                    | Dati relativi ai premi                                 |
| Amministrazione trasparente | Performance                                    | Sistema di misurazione e valutazione della Perform     |
| Amministrazione trasparente | Enti controllati                               | Enti pubblici vigilati                                 |
| Amministrazione trasparente | Enti controllati                               | Società partecipate                                    |
| Amministrazione trasparente | Enti controllati                               | Enti di diritto privato controllati                    |
| Amministrazione trasparente | Enti controllati                               | Rappresentazione grafica                               |
| Amministrazione trasparente | Attività e procedimenti                        | Tipologie di procedimento                              |
| Amministrazione trasparente | Attività e procedimenti                        | Dichiarazioni sostitutive e acquisizione d'ufficio dei |
| Amministrazione trasparente | Provvedimenti                                  | Provvedimenti organi indirizzo politico                |
| Amministrazione trasparente | Provvedimenti                                  | Provvedimenti dirigenti amministrativi                 |
| Amministrazione trasparente | Bandi di gara e contratti - Atti delle amminis | strazion                                               |
| Amministrazione trasparente | Sovvenzioni, contributi, sussidi, vantaggi e   | conomi Criteri e modalità                              |
| Amministrazione trasparente | Bilanci                                        | Bilancio preventivo e consuntivo                       |
| Amministrazione trasparente | Bilanci                                        | Piano degli indicatori e risultati attesi di bilancio  |
| Amministrazione trasparente | Beni immobili e gestione patrimonio            | Patrimonio immobiliare                                 |
| Amministrazione trasparente | Beni immobili e gestione patrimonio            | Canoni di locazione o affitto                          |
| Amministrazione trasparente | Controlli e rilievi sull'amministrazione       | Organismi indipendenti di valutazione, nuclei di va    |
| Amministrazione trasparente | Controlli e rilievi sull'amministrazione       | Organi di revisione amministrativa e contabile         |
| Amministrazione trasparente | Controlli e rilievi sull'amministrazione       | Corte dei conti                                        |
| Amministrazione trasparente | Servizi erogati                                | Carta dei servizi e standard di qualità                |
|                             |                                                |                                                        |

| Confermare | Sezioni                                                  |
|------------|----------------------------------------------------------|
|            | 🕒 🛃 🔀 🖕 🗹 Conferma 🄁 Annuļļa                             |
|            | Tabella Sezioni Configura Sezioni Dettaglio Sezioni      |
|            | Tabella Sezioni                                          |
|            | * Sezione Amministrazione trasparente                    |
|            | * Codice sotto-sezione 1 13                              |
|            | * sotto-sezione 1 livello Bilanci                        |
|            | * Codice sotto-sezione 2 01                              |
|            | sotto-sezione 2 livello Bilancio preventivo e consuntivo |
|            |                                                          |

| Caricare altri allegati, nel caso<br>sia necessario caricare altri<br>allegati oltre a quelli contenuti |                                  |            |              |          |
|----------------------------------------------------------------------------------------------------|----------------------------------|------------|--------------|----------|
| nell'atto agire sull icona –                                                                            | norma                            | inizio     | fine         |          |
| freccia                                                                                                 | Art. 29, cc. 1 e 1-bis, d.lgs.   | 17/10/2019 | 31/12/2024 🕨 | i 🔊 🔊 🔔  |
|                                                                                                    | 🔊 Art. 23, c. 1, d.lgs. n. 33/20 | 04/10/2019 | 31/12/2024   | <b>S</b> |
|                                                                                                    |                                  |            |              |          |

| Salvare | Mawkith                                     |                                |                              |                            | Pubb                    | licazioni generich                       |
|---------|---------------------------------------------|--------------------------------|------------------------------|----------------------------|-------------------------|------------------------------------------|
|         |                                             |                                | ×                            | r 🕥                        |                         | 1                                        |
|         | Pubblicazio<br>Richiedente:M<br>Richiesta — | oni generich<br>1arcella Massa | e                            |                            |                         |                                          |
|         | * Oggetto                                   | SETTORE FINAL                  | NZIARIO: VAI<br>IONE) E PIAN | RIAZIONE AL<br>O ESECUTIVO | BILANCIO D<br>DI GESTIO | I PREVISIONE TRIEN<br>NE CON UTILIZZO FC |
|         | *UO Resp                                    | Servizio finanzia              | ario                         |                            |                         |                                          |
|         | Resp Proc                                   | :                              |                              |                            |                         |                                          |
|         | * Mittente                                  |                                |                              |                            |                         |                                          |
|         | * Tipo Atto                                 | DELIBERA DI GI                 | IUNTA                        |                            |                         |                                          |
|         | Numero Atto                                 | 44                             |                              | Data Atto                  | 30/09/2019              | 9 🔻                                      |
|         | Spesa prev.                                 |                                |                              |                            |                         |                                          |

Controllare la pubblicazione avvenuta, ci può impiegare fino a 15 mi per salire <u>http://trasparenza.partout.it/enti/Grand-Combin</u>

| Nel nostro esempio :                                       |                                                                                  |                                                                    |                                         |                          |         |
|------------------------------------------------------------|----------------------------------------------------------------------------------|--------------------------------------------------------------------|-----------------------------------------|--------------------------|---------|
| il port                                                    | ale della<br>Tasparenz                                                           | Unité de                                                           | es Commu                                | nes vald                 | ôtaines |
| degli Enti                                                 | ocali della Valle d'Aos                                                          | sta 🖉 🤍 🦲                                                          |                                         | Grand-0                  | Combin  |
|                                                            | HOME L'INIZIAT                                                                   | IVA ENTI AREA RISERV                                               | АТА                                     |                          |         |
|                                                            | DOVE SEI Home > Grand-Combin                                                     |                                                                    |                                         |                          |         |
| Grand-Combin                                               | Grand-Combin                                                                     |                                                                    |                                         |                          |         |
| ✓ Disposizioni generali                                    |                                                                                  |                                                                    |                                         |                          |         |
| Organizzazione                                             |                                                                                  |                                                                    |                                         |                          |         |
| <ul> <li>Consulenti e collaborator</li> </ul>              | i                                                                                |                                                                    |                                         |                          |         |
| ✓ Personale                                                |                                                                                  |                                                                    |                                         |                          |         |
| ➤ Bandi di concorso                                        |                                                                                  |                                                                    |                                         |                          |         |
| <ul> <li>Performance</li> </ul>                            |                                                                                  |                                                                    |                                         |                          |         |
| Enti controllati                                           |                                                                                  |                                                                    |                                         |                          |         |
| <ul> <li>Attività e procedimenti</li> </ul>                |                                                                                  |                                                                    |                                         |                          |         |
| <ul> <li>Provvedimenti</li> </ul>                          |                                                                                  |                                                                    |                                         |                          |         |
| Controlli sulle imprese     Zendi di sere e controtti      |                                                                                  |                                                                    |                                         |                          |         |
| Sovvenzioni contributi                                     |                                                                                  |                                                                    |                                         |                          |         |
| <ul> <li>sussidi, vantaggi econom</li> </ul>               | lici                                                                             |                                                                    |                                         |                          |         |
| ^ Bilanci                                                  |                                                                                  |                                                                    |                                         |                          |         |
| Bilancio preventivo e<br>consuntivo                        |                                                                                  |                                                                    |                                         |                          |         |
|                                                            |                                                                                  |                                                                    |                                         |                          |         |
|                                                            |                                                                                  |                                                                    |                                         |                          |         |
|                                                            |                                                                                  |                                                                    |                                         |                          |         |
| Selezionare la ca                                          | ategoria da visualizzare:                                                        |                                                                    |                                         |                          |         |
| > ATTI AMMINISTRA                                          |                                                                                  |                                                                    |                                         |                          |         |
| TUTTE LE CATEGOR                                           | IE                                                                               |                                                                    |                                         |                          |         |
|                                                            |                                                                                  |                                                                    |                                         |                          |         |
| Anno 😰                                                     | Numero 🐢                                                                         | Oggetto                                                            | Soggetto                                | ?                        |         |
|                                                            |                                                                                  |                                                                    |                                         |                          |         |
| Ricerca Lista Complet                                      | а                                                                                |                                                                    |                                         |                          |         |
|                                                            |                                                                                  |                                                                    | 7777777777777                           |                          |         |
| Risultati della ricerca! Sono                              | stati trovati 2 risultati in 1 nagine                                            |                                                                    | , , , , , , , , , , , , , , , , , , , , |                          |         |
|                                                            | olar a oran 2 noalaan in 1 pagino.                                               |                                                                    |                                         |                          |         |
|                                                            |                                                                                  |                                                                    |                                         | Periodo                  |         |
| Tipo Atto Oggetto                                          |                                                                                  |                                                                    |                                         | Pubblicazione<br>da - a  | -       |
| ATTI OGGETT<br>AMMINISTRATIVI DEL 18.8<br>/<br>DELIBERA DI | O: BILANCIO CONSOLIDATO 2018 ED A<br>.2000 - PRESA D'ATTO NON SUSSISTEM          | LLEGATI DI CUI ALL'ART. 233 BIS, DE<br>IZA DELL'ADEMPIMENTO        | EL D.LGS.VO. N.267                      | 17/10/2019<br>31/12/2024 | 2       |
| GIUNTA                                                     |                                                                                  |                                                                    |                                         |                          |         |
| ATTI SETTOR<br>AMMINISTRATIVI (DOCUM<br>/ FONDO            | E FINANZIARIO: VARIAZIONE AL BILANO<br>ENTO UNICO DI PROGRAMMAZIONE) E<br>RISCHI | CIO DI PREVISIONE TRIENNIO 2019 -<br>PIANO ESECUTIVO DI GESTIONE C | 2021 D.U.P.<br>CON UTILIZZO             | 17/10/2019<br>31/12/2024 |         |
| DELIBERA DI<br>GIUNTA                                      |                                                                                  |                                                                    |                                         |                          |         |

## Obbligo di pubblicazione di un atto esterno a Jiride

| Da Affari generali andare su Pubblicazioni | Luca Serenelli              |
|--------------------------------------------|-----------------------------|
| Ũ                                          | • AFFARI GENERALI •         |
|                                            | Protocollo Informatico      |
|                                            | Delibere di Consiglio       |
|                                            | Delibere di Giunta          |
|                                            | Determine                   |
|                                            | Decreti                     |
|                                            | Decisioni                   |
|                                            | Pubblicazioni               |
|                                            | Procedimenti Amministrativi |
|                                            | Gestione Documentale        |

| Amministrazione trasparente > Sezioni<br>Generiche > Crea Richiesta | Amministrazione trasparente | Stampe Amministrazione Opzic |
|---------------------------------------------------------------------|-----------------------------|------------------------------|
|                                                                     | Sezioni Generiche 🕨         | Crea Richiesta               |
|                                                                     | Concessioni e incarichi 🕨   | Ricerca Affissioni           |
|                                                                     | ANAC 🕨                      | Ricerca Affissioni Scaricate |
|                                                                     |                             | C uest                       |

### Nell'esempio pubblichiamo assenze presenze

| Magick        |               |              |            |           | Pubbli          | cazioni gen   | neriche    |           |        |        |                   | 2 7 X         |
|---------------|---------------|--------------|------------|-----------|-----------------|---------------|------------|-----------|--------|--------|-------------------|---------------|
|               | ) 🗄           | ×            | 8          |           | 1               |               |            |           |        |        |                   |               |
| Pubblicazi    | oni generi    | che          |            |           | 1               |               |            |           |        | Sta    | ato Affissione: d | la pubblicare |
| Richiedente:L | Luca Serenell | 1            |            | /         | ,<br>           |               |            |           |        |        |                   |               |
|               |               |              |            |           |                 |               |            |           |        | Data P | Richiesta 31/10   | /2019 🔽       |
| * Oggetta     | ASSENZE PR    | ESENZE SE    | CONDO T    | RIMÉSTRE  | 2019            |               |            |           |        |        |                   |               |
| *UO Resp      | SERVIZIO G    | ESTIONE EC   | CONOMIZ    | A DEL PER | SONALE E D      | EGLI ENTI CO  | ONVENZIO   | NATI      |        |        |                   | Ē             |
| Resp Proc     | ANTONIO M     | ALACRINÒ     |            |           |                 |               |            |           |        |        |                   |               |
| * Mittente    | eQ            |              |            |           |                 |               |            |           |        |        |                   |               |
| * Tipo Atto   |               | TO OBBLIG    | HI TRASP   | ARENZA    |                 |               |            |           |        |        |                   |               |
| Numero Atto   |               | /            |            | ata Atto  |                 | -             |            | N. Prot.  |        | Da     | ata Prot.         | -             |
| Spesa prev.   |               |              |            |           |                 |               |            |           |        |        |                   |               |
| Doc. corr.    |               |              |            |           |                 |               |            |           |        |        |                   |               |
| Contenuto     | »             |              |            |           |                 |               |            |           |        |        |                   |               |
| Note          | •             |              |            |           |                 |               |            |           |        |        |                   |               |
| Tag jcity     | , <u> </u>    |              |            |           |                 |               |            |           |        |        |                   |               |
|               | /             | sezioni di j | pubblicazi | one *     |                 |               | norma      | )         | inizio | )      | fine              |               |
|               |               |              |            |           | nessuna riga, p | premere CTRL- | +INS per a | ggiungere |        |        |                   |               |
| <u> /</u> /   |               |              |            |           |                 |               |            |           |        |        |                   |               |
|               |               |              |            |           |                 |               |            |           |        |        |                   |               |
| serire l'a    | allegato      | nel falc     | loncin     | 0         |                 |               |            |           |        |        |                   |               |

| Caricare da file o spostare il file nella finestra    |                     |                            |                            |                              |  |  |  |  |  |
|-------------------------------------------------------|---------------------|----------------------------|----------------------------|------------------------------|--|--|--|--|--|
|                                                       | Pu                  | Ibblicazioni generiche     |                            |                              |  |  |  |  |  |
|                                                       | < 🔍 🛈 🔰             |                            |                            |                              |  |  |  |  |  |
| Pubblicazioni generiche<br>Richiedente:Luca Serenelli |                     | Documenti Co               | Ilegati: Richiesta di afi  | to officeionou do pubblicaro |  |  |  |  |  |
| Richiesta                                             | 🔽 Conferma 🕕 🧔 File | 📚 Scanner   🔞 Protocollo 🛛 | 🕼 📮 🕭 👶                    |                              |  |  |  |  |  |
| * Oggette                                             |                     | Descrizione                | Inserito da                | Data Inserimento             |  |  |  |  |  |
|                                                       | X                   | nessuna                    | riga, premere CTRL+INS per | aggiungere                   |  |  |  |  |  |
| * UO Resp SERVIZIO GESTION                            | =n                  |                            |                            |                              |  |  |  |  |  |
| Resp Proc ANTONIO MALACR                              |                     |                            |                            |                              |  |  |  |  |  |
| * Mittente                                            | =*                  |                            |                            |                              |  |  |  |  |  |

|   | ana<br>Annish |                   |              |             | Documenti C  | ollegat | i: Rich | niesta | n di a |
|---|---------------|-------------------|--------------|-------------|--------------|---------|---------|--------|--------|
|   |               | C <u>o</u> nferma | 💋 File       | Scanner 🔊   | 🗐 Protocollo |         | Q       | ٨      | 8      |
| L |               |                   |              | Descrizione |              |         | Inserit | o da   |        |
| L | 2             | 💐 tassi asser     | nza aprile · | giugno 2019 |              |         |         |        |        |
| L |               |                   |              |             |              |         |         |        |        |
|   | -1            |                   |              |             |              |         |         |        |        |
|   | Ēŧ.           |                   |              |             |              |         |         |        |        |
| L |               |                   |              |             |              |         |         |        |        |
|   |               |                   |              |             |              |         |         |        |        |

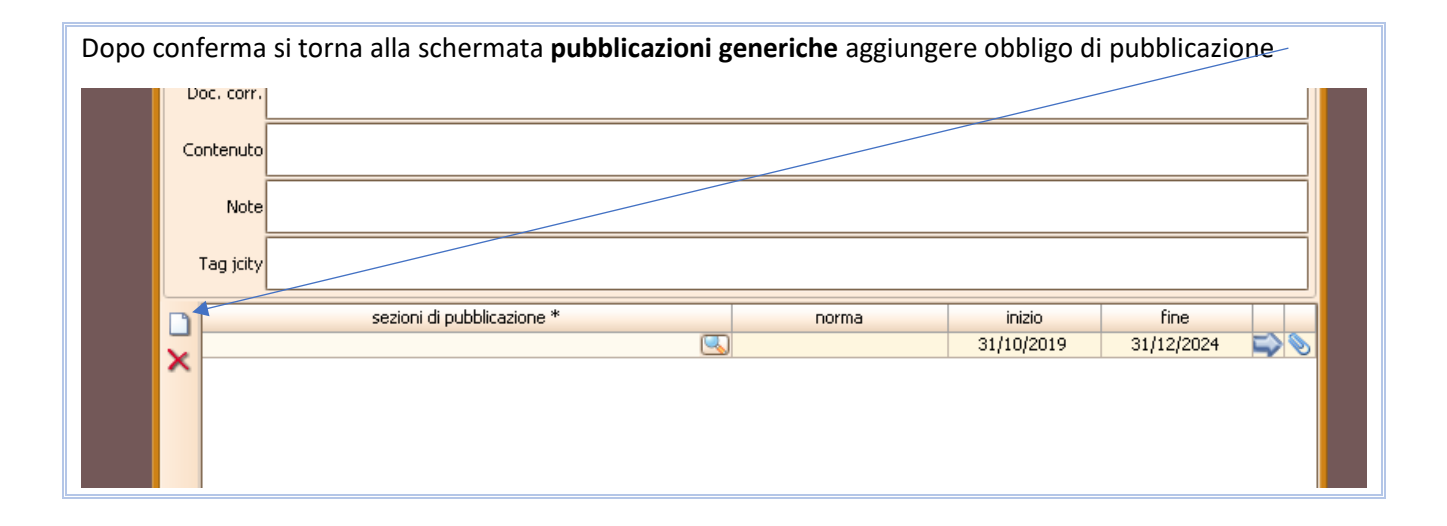

| Si a<br>l'ac | Si aggiunge una riga nella sezione di pubblicazione e si agisce sull'icona lente per individuare<br>l'adempimento |                            |  |                                         |                      |                    |  |  |
|--------------|----------------------------------------------------------------------------------------------------|----------------------------|--|-----------------------------------------|----------------------|--------------------|--|--|
|              | Note<br>Tag jcity                                                                                                 |                            |  |                                         |                      |                    |  |  |
|              |                                                                                                    | sezioni di pubblicazione * |  | norma<br>Art. 16, c. 3, d.lgs. n. 33/20 | inizio<br>31/10/2019 | fine<br>31/12/2024 |  |  |
| ×            |                                                                                                    |                            |  |                                         |                      |                    |  |  |

### Si ricerca l'elenco degli adempimenti con l'icona cannocchiale

| an<br>Marint              | Sezioni                   |
|---------------------------|---------------------------|
|                           | 🗞 🗲 🗹 Conferma 🄁 Annulla  |
| Tabella Sezioni Configura | Sezioni Dettaglio Sezioni |
| Tabella Sezioni           |                           |
| * Sezione                 |                           |
| *Codice sotto-sezione 1   |                           |
| *sotto-sezione 1 livello  |                           |
| * Codice sotto-sezione 2  |                           |
| sotto-sezione 2 livello   |                           |
| Contenuti                 |                           |

| Si seleziona l'adempimento, in questo caso Personale > Tassi di assenza                                            |                   |                                                                                                    |  |  |  |  |  |  |  |
|----------------------------------------------------------------------------------------------------|-------------------|----------------------------------------------------------------------------------------------------|--|--|--|--|--|--|--|
| гаррисадони Соницинадоне мороглесоно мининизадоне сазрагенсе эсанире мининизадоне <u>о</u> рдони нијезале <u>с</u> |                   |                                                                                                    |  |  |  |  |  |  |  |
|                                                                                                    |                   |                                                                                                    |  |  |  |  |  |  |  |
| 🗹 Ok 🗞 Aggiorna 🖓 Filtro 🎅 Annulla                                                                                 |                   |                                                                                                    |  |  |  |  |  |  |  |
| S Cerca                                                                                                    |                   |                                                                                                    |  |  |  |  |  |  |  |
| Ç Sezione                                                                                                    | Den. 1 Livello    | Den. 2 Livello                                                                                                    |  |  |  |  |  |  |  |
| 🔍 Amministrazione trasparente                                                                                      | Personale         | Dirigenti cessati                                                                                                    |  |  |  |  |  |  |  |
| 🔍 Amministrazione trasparente                                                                                      | Personale         | Sanzioni per mancata comunicazione dei dati                                                                                                    |  |  |  |  |  |  |  |
| 🔍 Amministrazione trasparente                                                                                      | Personale         | Posizioni organizzative                                                                                                    |  |  |  |  |  |  |  |
| 🔍 Amministrazione trasparente                                                                                      | Personale         | Dotazione organica                                                                                                    |  |  |  |  |  |  |  |
| 🔍 Amministrazione trasparente                                                                                      | Personale         | Personale non a tempo indeterminato                                                                                                    |  |  |  |  |  |  |  |
| 🔍 Amministrazione trasparente                                                                                      | Personale         | Tassi di assenza                                                                                                    |  |  |  |  |  |  |  |
| 🔍 Amministrazione trasparente                                                                                      | Personale         | Incarichi conferiti e autorizzati ai dipendenti (dirige                                                                                                    |  |  |  |  |  |  |  |
| 🔍 Amministrazione trasparente                                                                                      | Personale         | Contrattazione collettiva                                                                                                    |  |  |  |  |  |  |  |
| 🔍 Amministrazione trasparente                                                                                      | Personale         | Contrattazione integrativa                                                                                                    |  |  |  |  |  |  |  |
| 🔍 Amministrazione trasparente                                                                                      | Personale         | OIV                                                                                                    |  |  |  |  |  |  |  |
| 🔍 Amministrazione trasparente                                                                                      | Bandi di concorso |                                                                                                    |  |  |  |  |  |  |  |
| 🔍 Amministrazione trasparente                                                                                      | Performance       | Piano della Performance                                                                                                    |  |  |  |  |  |  |  |
| 🔍 Amministrazione trasparente                                                                                      | Performance       | Relazione sulla Performance                                                                                                    |  |  |  |  |  |  |  |
| 🔍 Amministrazione trasparente                                                                                      | Performance       | Ammontare complessivo dei premi                                                                                                    |  |  |  |  |  |  |  |
|                                                                                                    | le c              | But there is a second second |  |  |  |  |  |  |  |

| Conformaro | Marth                     | Sezioni 🔀                        |
|------------|---------------------------|----------------------------------|
| Contennate |                           | 🦡 🔰 🖸 Conferma 🛃 Annulla         |
|            | Tabella Sezioni Configura | s Sezioni Dettaglio Sezioni      |
|            | Tabella Sezioni           |                                  |
|            | * Sezione                 | Amministrazione trasparente      |
|            | * Codice sotto-sezione 1  | 04 📓                             |
|            | * sotto-sezione 1 livello | Personale                        |
|            | * Codice sotto-sezione 2  | 06                               |
|            | sotto-sezione 2 livello   | Tassi di assenza                 |
|            | Contenuti                 | Art. 16, c. 3, d.lgs. n. 33/2013 |
|            | *Durata in anni interi    | S CESSATO                        |
|            | Note                      |                                  |
|            |                           |                                  |
|            |                           |                                  |

| Caricare altri allegati, nel caso sia<br>necessario caricare altri allegati oltre<br>a quelli inseriti nel faldoncino, o se vi |                                |            |                  |
|----------------------------------------------------------------------------------------------------|--------------------------------|------------|------------------|
| siete dimenticati di inserirli prima nel-                                                                                      | norma                          | inizio     | fine             |
| faldoncino                                                                                                    | Art. 16, c. 3, d.lgs. n. 33/20 | 31/10/2019 | 31/12/2024 > 💫 📎 |
|                                                                                                    |                                |            |                  |

| Salvare                                                             |             |              |          |          |          | Du      | hhlicazioni ( | onoricho        |  |
|---------------------------------------------------------------------|-------------|--------------|----------|----------|----------|---------|---------------|-----------------|--|
|                                                                     |             |              |          |          |          |         |               |                 |  |
|                                                                     |             |              | ×        | Ţ        |          |         | <b>I</b>      |                 |  |
| Pubblicazioni generiche<br>Richiedente:Luca Serenelli<br>CRichiesta |             |              |          |          |          |         |               |                 |  |
|                                                                     |             |              |          |          |          |         |               |                 |  |
|                                                                     | * Oggetto   | ASSENZE PRES | SENZE SE | CONDO T  | RIMESTRI | E 2019  |               |                 |  |
|                                                                     | * UO Resp   | SERVIZIO GES | TIONE EC | ONOMIC   | A DEL PE | RSONALE | E DEGLI ENT   | I CONVENZIONATI |  |
|                                                                     | Resp Proc   | CANTONIO MAL | ACRINÒ   |          |          |         |               |                 |  |
|                                                                     | * Mittente  | e            |          |          |          |         |               |                 |  |
|                                                                     | * Tipo Atto |              | ) OBBLIG | HI TRASP | ARENZA   |         |               |                 |  |
|                                                                     |             | -            |          |          | r        |         |               |                 |  |

Controllare la pubblicazione avvenuta, ci può impiegare fino a 15 mi per salire

http://trasparenza.partout.it/enti/Grand-Combin

Nel nostro esempio :

# degli Enti locali della Valle d'Aosta

IE L'INIZIAT

DOVE SEI Home > Grand-Combin > Personale > Tass

### Grand-Combin

- Disposizioni generali
- Organizzazione
- Consulenti e collaboratori
- \* Personale

Titolari di incarichi dirigenziali amministrativi di vertice

Titolari di incarichi dirigenziali (dirigenti non generali)

Dirigenti cessati

Sanzioni per mancata comunicazione dei dati

Posizioni organizzative

Dotazione organica

Personale non a tempo indeterminato

### Tassi di assenza

Incarichi conferiti e autorizzati ai dipendenti (dirigenti e non dirigenti)

### Tassi di assenza

Riferimenti normativi: art. 16, com organica e il costo del personale co

3. Le pubbliche amministrazioni pubbli livello dirigenziale.

Obblighi:

#### <u>Tassi di assenza</u>

|                                                           |               |                       | ///////////////////////////////////////  | ///////     |                                               |   |
|-----------------------------------------------------------|---------------|-----------------------|------------------------------------------|-------------|-----------------------------------------------|---|
| Risultati della ricerca! Sor                              | no stati trov | vati 1 risultati in 1 | pagine.                                  |             |                                               |   |
|                                                           |               |                       |                                          |             |                                               |   |
| Tipo Atto                                                 |               |                       | <u>Oggetto</u>                           |             | <u>Periodo Pubblicazione</u><br><u>da - a</u> | - |
| ATTI AMMINISTRATIVI /<br>ADEMPIMENTO OBBLIGHI TRASPARENZA |               |                       | ASSENZE PRESENZE SECONDO TRIMESTRE 20    | )19         | 31/10/2019<br>31/12/2024                      |   |
|                                                           | Inizio        | Indietro Pa           | gina 1 di 1 (1 risultati) Avanti Fine 20 | Elementi pe | er pagina                                     |   |

## Obblighi di pubblicazioni interni a Jiserfin

Nella procedura Contabilità Finanziaria ci sono 2 sezioni che riguardano la trasparenza

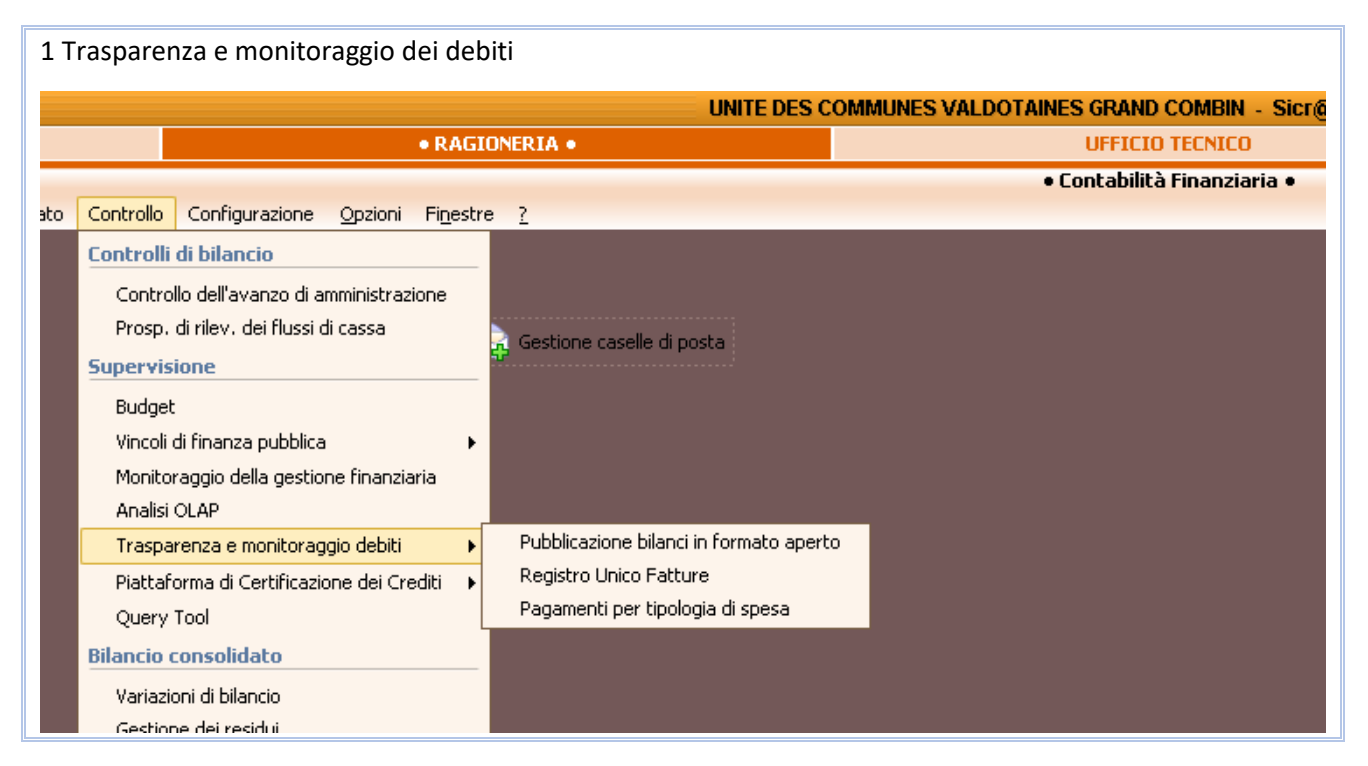

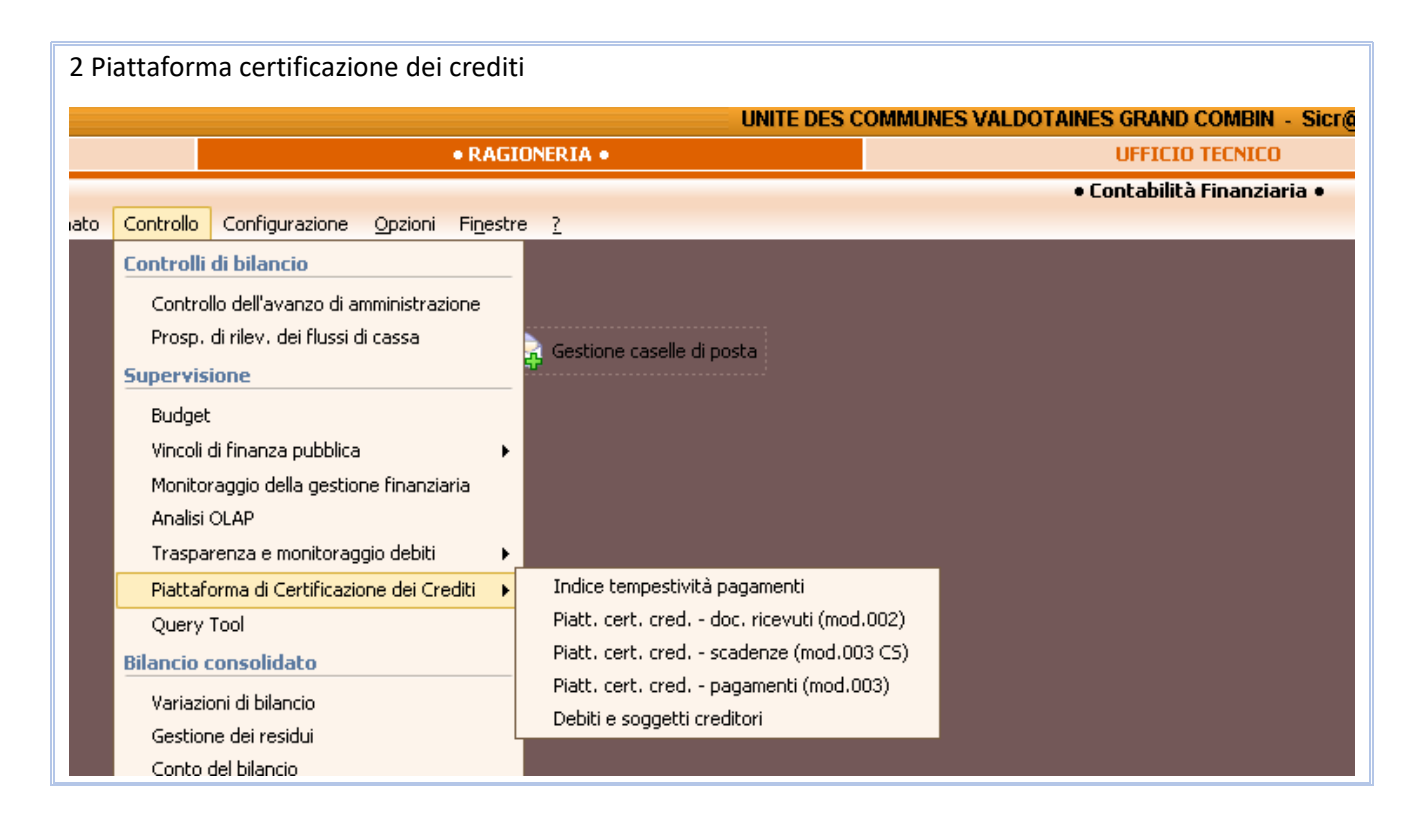

Tutti gli adempimenti hanno la stessa funzionalità, facciamo l'esempio della pubblicazione **Dati sui** Pagamenti

|    |                                                                                  |                                         | • Contabilità Finanziaria • |  |  |  |
|----|----------------------------------------------------------------------------------|-----------------------------------------|-----------------------------|--|--|--|
| :0 | Controllo Configurazione <u>O</u> pzioni Fi <u>n</u> estro                       | e <u>?</u>                              |                             |  |  |  |
|    | Controlli di bilancio                                                            |                                         |                             |  |  |  |
|    | Controllo dell'avanzo di amministrazione<br>Prosp. di rilev. dei flussi di cassa |                                         |                             |  |  |  |
|    | Supervisione                                                                     | Gestione caselle di posta               |                             |  |  |  |
|    | Budget                                                                           |                                         |                             |  |  |  |
|    | Vincoli di finanza pubblica 🛛 🕨 🕨                                                |                                         |                             |  |  |  |
|    | Monitoraggio della gestione finanziaria                                          |                                         |                             |  |  |  |
|    | Analisi OLAP                                                                     |                                         |                             |  |  |  |
|    | Trasparenza e monitoraggio debiti 🔹 🕨                                            | Pubblicazione bilanci in formato aperto |                             |  |  |  |
|    | Piattaforma di Certificazione dei Crediti 🕨                                      | Registro Unico Fatture                  |                             |  |  |  |
|    | Query Tool                                                                       | Pagamenti per tipologia di spesa        |                             |  |  |  |
|    | Bilancio consolidato                                                             |                                         |                             |  |  |  |
|    | Variazioni di bilancio                                                           |                                         |                             |  |  |  |

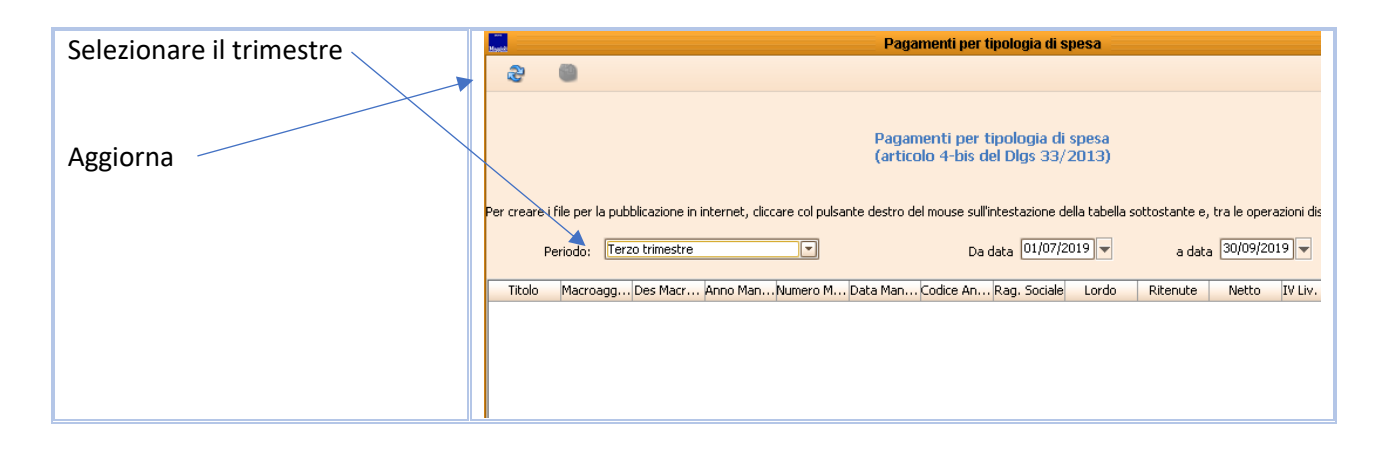

| Viene fornito l'elenco dei pagamenti | Massia |          |            |              |          |                   | Pagamenti per tipologia di spesa |                 |                          |                            |                   |  |
|--------------------------------------|--------|----------|------------|--------------|----------|-------------------|----------------------------------|-----------------|--------------------------|----------------------------|-------------------|--|
|                                      | 2      | <u>}</u> | <b></b>    |              |          |                   |                                  |                 |                          |                            |                   |  |
|                                      |        |          |            |              |          |                   |                                  |                 |                          |                            |                   |  |
|                                      |        |          |            |              |          |                   |                                  |                 |                          | a travella esta est        |                   |  |
|                                      |        |          |            |              |          |                   |                                  | Pagar<br>(artic | henti per<br>alo 4-bis r | tipologia d<br>Jel Dios 33 | i spesa<br>/2013) |  |
|                                      |        |          |            |              |          |                   |                                  | (               |                          | ···· -·                    | ,,                |  |
| Procedere alla nubblicazione         | _      | .,       | SI 1       |              |          |                   |                                  |                 |                          |                            |                   |  |
|                                      | Per cr | reareir  | ile per la | a pubblicazi | one in   | i internet, ciici | are coi puis                     | ante destro d   | a mouse sul              | l'intestazione             | della capella :   |  |
|                                      |        | Pe       | riodo:     | Terzo trim   | estre    |                   | -                                |                 | Da                       | data 01/07/                | 2019 🔫            |  |
|                                      |        |          |            |              |          |                   |                                  |                 |                          |                            |                   |  |
|                                      | Ti     | tolo     | Macroag    | gg… Des M    | lacr     | Anno Ma           | Numero M                         | Data Man (      | Lodice An                | Rag. Sociale               | Lordo             |  |
|                                      |        | 1        |            | 3 Acqui:     | sto di l | t 2019            | 2020                             | 02/07/2019      | 1493                     | RE.L. SERVI                | 5181,83           |  |
|                                      |        | 1        |            | 3 Acqui:     | sto di l | t 2019            | 2021                             | 02/07/2019      | 1493                     | RE.L. SERVI                | 1262,46           |  |
|                                      |        | 1        |            | 3 Acqui:     | sto di l | t 2019            | 2022                             | 02/07/2019      | 1493                     | RE.L. SERVI                | 4769,26           |  |
|                                      |        | 1        |            | 3 Acqui:     | sto di l | E 2019            | 2023                             | 02/07/2019      | 4931                     | CORSI LUIG                 | 1509,81           |  |
|                                      |        | 1        |            | 3 Acqui:     | sto di l | t 2019            | 2024                             | 02/07/2019      | 4931                     | CORSI LUIG                 | 667,97            |  |
|                                      |        | 1        |            | 3 Acqui:     | sto di l | E 2019            | 2025                             | 02/07/2019      | 1205                     | L'EREMITA [                | 117,9             |  |
|                                      |        | 1        |            | 3 Acqui      | sto di l | £ 2019            | 2026                             | 02/07/2019      | 1205                     | L'EREMITA [                | 196,74            |  |
|                                      |        | 1        |            | 3 Acqui:     | sto di l | £ 2019            | 2027                             | 02/07/2019      | 1205                     | L'EREMITA [                | 340,75            |  |
|                                      |        | 1        |            | 3 Acqui:     | sto di l | 2019              | 2028                             | 02/07/2019      | 5029                     | PANIFICIO I                | 290,62            |  |
|                                      |        | 1        |            | 3 Acqui      | sto di l | £ 2019            | 2029                             | 02/07/2019      | 5029                     | PANIFICIO I                | 109,2             |  |
|                                      |        | 1        |            | 3 Acqui:     | sto di l | E 2019            | 2030                             | 02/07/2019      | 5029                     | PANIFICIO                  | 84,74             |  |
|                                      |        | 1        |            | 3 Acqui:     | sto di l | t 2019            | 2031                             | 02/07/2019      | 5029                     | PANIFICIO I                | 280,58            |  |
|                                      |        | 1        |            | 3 Acqui      | sto di l | t 2019            | 2032                             | 02/07/2019      | 5029                     | PANIFICIO I                | 261,98            |  |

| Procedi | Affissione all'albo                                            |  |  |  |  |
|---------|----------------------------------------------------------------|--|--|--|--|
|         | 🛛 🔽 Pr <u>o</u> cedi 🔁 Ann <u>u</u> lla                        |  |  |  |  |
|         | DOCUMENTI DA PUBBLICARE ALL'ALBO                               |  |  |  |  |
|         | Nome File                                                      |  |  |  |  |
|         | 🛛 🗹 💐 Pagamenti per tipologia di spesa.xls 🛛 Pagamenti per tij |  |  |  |  |
|         |                                                                |  |  |  |  |

| a videata                   | succe              | ssiva ci                         | prese      | nta la s     | ituazio   | ne di pubb   | lica  | zione dell'atto                |            |                     |
|-----------------------------|--------------------|----------------------------------|------------|--------------|-----------|--------------|-------|--------------------------------|------------|---------------------|
| Maste                       |                    |                                  |            |              |           | Pubblic      | cazio | oni generiche                  |            |                     |
|                             | -                  | -                                | ×          | 8            |           | 1            |       |                                |            |                     |
| Pubblicazi<br>Richiedente:l | ioni ge<br>Luca Se | e <mark>nerich</mark><br>renelli | e          |              |           | 1            |       |                                |            | Stato Affissione: o |
|                             |                    |                                  |            |              |           |              |       |                                | Dat        | a Richiesta 05/11   |
| * Oggetta                   | PAGAI              | MENTI PE                         | R TIPOL    | OGIA DI S    | ipesa (pi | ERIODO DAL O | )1/07 | /2019 AL 30/09/2019)           |            |                     |
| *UO Resp                    | SERVI              | ZIO FINA                         | NZIARIO    | ) (UFF0V7    | r) /      |              |       |                                |            |                     |
| Resp Pro                    | c                  |                                  |            |              |           |              |       |                                |            |                     |
| * Mittente                  | •                  |                                  |            |              |           |              |       |                                |            |                     |
| * Tipo Atto                 |                    | ICAZION                          | E DEI PA   | GAMENTI      | PERTIP    | OLOGIA DI SP | ESA   |                                |            |                     |
| Numero Atto                 | 0                  |                                  |            | D            | ata Atto  |              | -     | N. Prot.                       |            | Data Prot.          |
| Spesa prev                  |                    |                                  |            |              |           |              |       |                                |            |                     |
| Doc. corr                   |                    |                                  |            |              |           |              |       |                                |            |                     |
| Contenuto                   |                    |                                  |            | ,            |           |              |       |                                |            |                     |
| Note                        | •                  |                                  |            |              |           |              |       |                                |            |                     |
| Tag joity                   | /                  |                                  |            |              |           |              |       |                                |            |                     |
|                             |                    | se                               | zioni di j | pubblicazio  | one *     |              |       | norma                          | inizio     | fine                |
| 💛 Pagam                     | nenti del          | l'amminist                       | razione    | - Dati sui p | bagamen   | ti           |       | Art. 4-bis, c. 2, dlgs n. 33/2 | 05/11/2019 | 31/12/2024          |
| ^                           |                    |                                  |            |              |           |              |       |                                |            |                     |
|                             |                    |                                  |            |              |           |              |       |                                |            |                     |

Purtroppo è necessario scaricare l'allegato nel faldocino che è in formato excel e trasformarlo in xlsx formato aperto e ricaricarlo

| Cancellare il formato xls e dare | Documenti Collegati: Richiesta di affissione del |                                                           |                    |  |  |  |  |  |  |
|----------------------------------|--------------------------------------------------|-----------------------------------------------------------|--------------------|--|--|--|--|--|--|
| conferma                         |                                                  | Conferma   💋 File 📚 Scanner 🥘 Protocollo   🔂 💐 👶   🥃      |                    |  |  |  |  |  |  |
|                                  |                                                  | Descrizione Inserito da Data Inserimento                  | Tipo               |  |  |  |  |  |  |
|                                  | ~                                                | 💐 Pagamenti per tipologia di spesa (periodo dal 01/07/201 | 🧭 Allegato parte i |  |  |  |  |  |  |
|                                  | ^                                                | 💐 Pagamenti per tipologia di spesa 3 trimestre            | 🥝 Allegato parte i |  |  |  |  |  |  |
|                                  | ēt                                               |                                                           |                    |  |  |  |  |  |  |
|                                  | Ξą                                               |                                                           |                    |  |  |  |  |  |  |
|                                  |                                                  |                                                           |                    |  |  |  |  |  |  |
|                                  |                                                  |                                                           |                    |  |  |  |  |  |  |
|                                  |                                                  |                                                           |                    |  |  |  |  |  |  |
|                                  |                                                  |                                                           |                    |  |  |  |  |  |  |
|                                  |                                                  |                                                           |                    |  |  |  |  |  |  |
|                                  |                                                  |                                                           |                    |  |  |  |  |  |  |

| Cliccare du Salva                 | n Pubblicazioni generiche 🛛 🗖                                                         | ×        |
|-----------------------------------|---------------------------------------------------------------------------------------|----------|
|                                   | Pubblicazioni generiche<br>Richiedentet.uca Serenelli<br>- Richiedentet.uca Serenelli | one      |
| Lo stato Affissione cambierà in : | PAGAMENTI PER TIPOLOGIA DI SPESA (PERIODO DAL 01/07/2019 AL 30/09/2019)               |          |
|                                   | * UO Resp SERVIZIO FINANZIARIO (UFF0V7)                                               |          |
|                                   | Mittente     Tipo Atto PUBBLICAZIONE DEI PAGAMENTI PER TIPOLOGIA DI SPESA             | <u>s</u> |
|                                   | Numero Atto Data Atto N. Prot. Data Prot.                                             | •        |
|                                   | Doc. corr.                                                                            |          |
|                                   | Contenuto                                                                             |          |